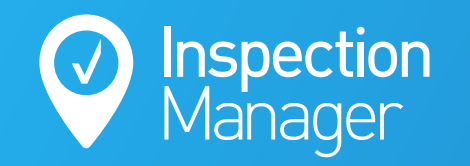

IM User Guide:

### **Properties not syncing from REST to Inspection Manager**

The purpose of this guide is to explain the main reasons why one or more properties are not syncing through from REST to Inspection Manager and how to fix it.

### Rest Professional

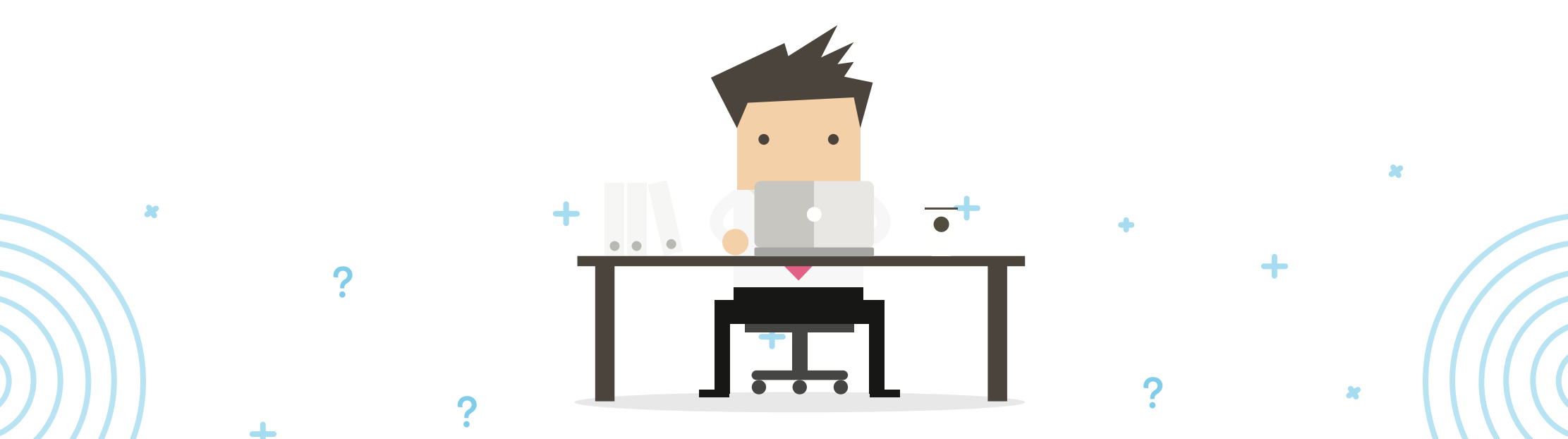

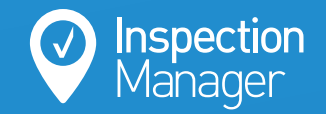

# The main reasons why properties are not syncing from REST to Inspection Manager

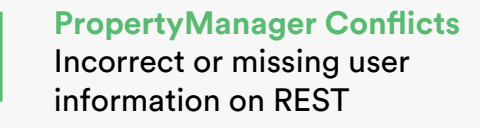

#### Invalid Data Incorrect or missing required information on the property or properties within REST

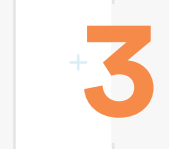

**Exceeded Plan Limit** Property limit has been reached or exceeded

You can see which properties are being prevented from appearing in Inspection Manager by logging in to Inspection Manager, clicking on the REST tab and viewing each list located within the RED section.

| A Oh no! These properties will not appear in Inspection Manager until the issues are resolved |                           |
|-----------------------------------------------------------------------------------------------|---------------------------|
| Property Manager Conflicts (Please review results) ⑦                                          | 65 Properties 🗄 View list |
| Invalid Data (Please review results) (2)                                                      | 1 Properties 🗄 View list  |
| Exceeded Plan Limit (Please review results) 📎                                                 | 0 Properties 🗄 View list  |
|                                                                                               |                           |

# FOR REASON 1 + OPPOPERTY Manager Conflicts

Any incorrect or missing information on the User Details window within REST, will prevent a property from coming through.

The minimum required fields are:

- First Name
- Last Name
- Email (This field must match exactly with the email on Inspection Manager)

| 💲 User Details                                                                                                    | ×                                                                                                    |
|----------------------------------------------------------------------------------------------------|----------------------------------------------------------------------------------------------------|
| Initials JS Active First Name John Last Name Smith Full name John Smith                                                            | <u>@</u>                                                                                                 |
| Initials     JS     Active       First Name     John     Last Name     Smith       Full name     John Smith     Initials     Smith | e                                                                                                    |
| Mobile Add Photo                                                                                                    |                                                                                                    |
| Email john@examplere.com                                                                                                    | Cancel - ESC<br>Clear - F2<br>Clear - F2<br>Delete - F3<br>Add Mode - F4<br>Search - F7<br>V<br>OK - F12 |

**Inspection** Manager

#### FOR REASON 2 Invalid Data

Any incorrect or missing information on the property General Tab & Inspections Tab within REST, will prevent a property from coming through.

The minimum required fields are:

- General Tab
  - Address
  - Suburb
  - State
  - O Postcode
  - <sup>O</sup> Property Manager
- ullet Inspections Tab  $^+$ 
  - Inspection Frequency

| Property Details                                                |                                                                                |                            |                 |
|-----------------------------------------------------------------|--------------------------------------------------------------------------------|----------------------------|-----------------|
| Alpha index WILL140<br>Address 140 William Street               |                                                                                | Active                     |                 |
| Suburb Woolloomooloo                                            | State NSW                                                                      | P/Code 2011                | =               |
| Reminders Gained/Lost Mainter<br>General Financial Advert Notes | nance   Inspections   Information  <br>  Tenants   Commercial   Strata   Holic | ay Insurance Reg. Payments |                 |
| Owner Go to owner                                               |                                                                                |                            | Cancel - ESC    |
| Class Residential ~                                             | Property manage                                                                | r John Smith               | Action - F1     |
| Reporting order 1                                               | Inspecting Agen                                                                | No Managers ~              |                 |
| Key # Sea                                                       | ch for key Example 2                                                           | No Manager V               | Clear - F2      |
| Alarm Code                                                      | Example 3                                                                      | No Manager 🗸 🗸             | *               |
| Area code                                                       | <ul> <li>Example 4</li> </ul>                                                  | No Manager 🗸 🗸             | Delete - F3     |
|                                                                 |                                                                                |                            | Add Mada - E4   |
|                                                                 |                                                                                |                            | Search - F7     |
|                                                                 |                                                                                |                            | Last Edits - F9 |

**Inspection** Manager

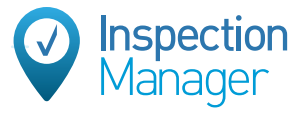

## FOR REASON 3 **Exceeded Plan Limit**

### If you find that you have properties in the 'Exceeded Plan Limit', then you have a couple of options available.

Search for properties that you no longer manage on Inspection Manager and mark them as 'Inactive'. You do this by editing them, changing their property status to inactive and then clicking 'Save Property'.

(Properties that are marked as Inactive can still be searched on Inspection Manager and their inspections can still be accessed. You cannot create new inspections on properties that are inactive.)

|   | Property ID 🔨  | Address A      | Suburb 🔨              | Manager 🔨        | Owner 🔨                | Tenant 🔨        | Delete Selected         |
|---|----------------|----------------|-----------------------|------------------|------------------------|-----------------|-------------------------|
|   |                | 1 Happy Street | Wooloomooloo          | Property Manager | Debbie Landlord        | Tenant          | View (6) Inspection(s)  |
|   | Edit Property  | ,              | [                     |                  |                        |                 |                         |
|   | Property & Te  | enancy Details |                       | Status 🛛         | Active Ina             | ctive           | Cancel Save Property    |
| F | Property Detai | ls             | Status Active         | Inactive         | enancy Details 1 (+) A | Add New Tenancy | Tenancy History         |
| P | roperty ID     | Туре           | Manager               | · ·              | Tenancy 🖯              | C               | Current Tenancy? Yes No |
|   |                | Residential    | Property Manage     × | er Y             | Tenant ID              | Full Name       | P                       |

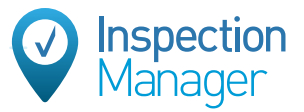

2.

4. 08/07/2020

5. 07/07/2020

Contact Inspection Manager to increase your plan size to allow these extra properties.

Once you have gone through the previous list above, you need to login to Inspection Manager, click on the REST tab and then initiate a REST sync by clicking the green button that says, 'Sync now'. This will sync and bring across the properties.

| ) Inspect      | ions 511   | Proper      | ties 💾 Layo          | out Templates  🔘 Us       | sers 📲 | E Settings | ⊖ REST       | ② Support      |
|----------------|------------|-------------|----------------------|---------------------------|--------|------------|--------------|----------------|
| 🕑 Last         | : 17 Sync: | 5           |                      |                           |        |            | Load Earlier | $\bigcirc$ Syn |
| Date           |            | Time        | Properties<br>Synced | Properties With<br>Issues | Туре   | Status     | View         | Auto Syn       |
| <b>1.</b> 09/0 | 7/2020     | 09:08:15 PM | 742/808              | 66/808                    | Auto   | Successful | View         | C Mai          |
| <b>2.</b> 09/0 | 7/2020     | 05:09:19 PM | 742/808              | 66/808                    | Manual | Successful | View         |                |
| <b>3.</b> 08/0 | 7/2020     | 09:04:40 PM | 740/807              | 67/807                    | Auto   | Successful | View         |                |
|                |            |             |                      |                           |        |            |              |                |

68/808

68/808

Successful

Successful

Manual

Auto

View

View

740/808

740/808

03:55:34 PM

09:24:54 PM

| 🕽 Sync Details                    | <b>Last Sync:</b><br>09/07/2020 09:08:15 PM  |
|-----------------------------------|----------------------------------------------|
| Auto Sync: On<br>Excluded Fields: | Frequency: Daily                             |
| 🗇 Manual REST Sy                  | nc                                           |
| 5,                                | Sync now<br>Has your sync failed or stalled? |

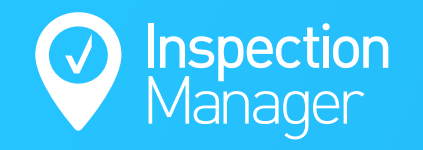

If you are still experiencing issues with accessing Inspection Manager through REST, please contact our support team.

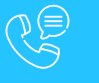

Phone: 1300 22 88 32 | 02 9264 6299

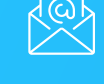

Email: support@inspectionmanager.com

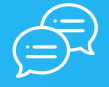

Live Chat: https://inspectionmanager.com/contact/

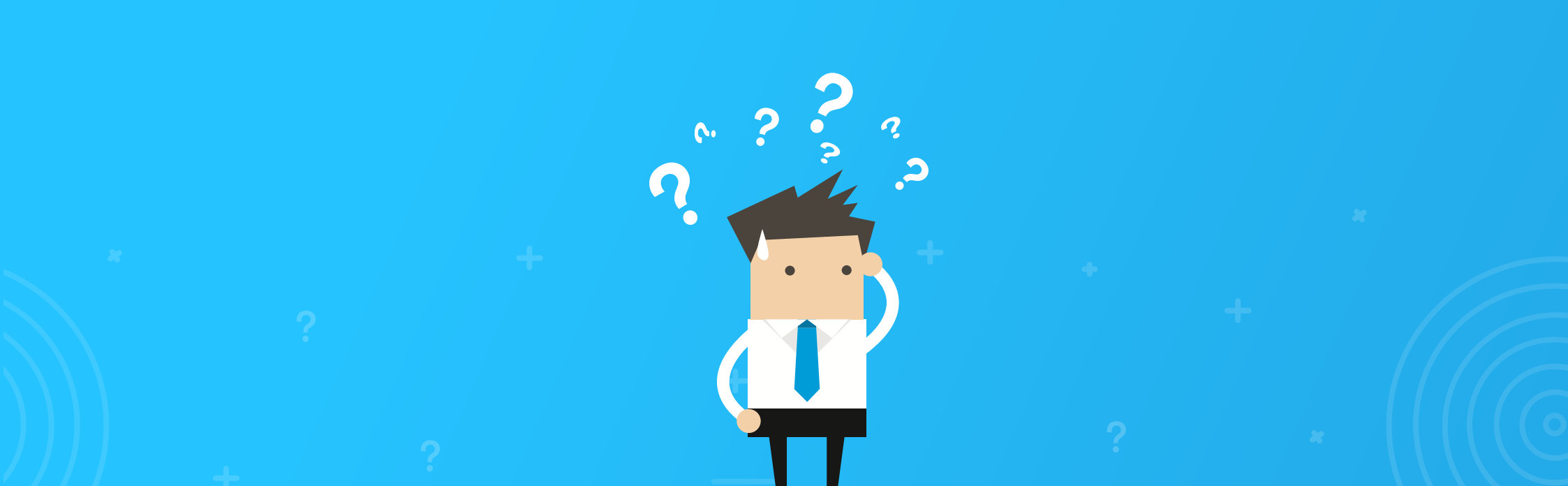